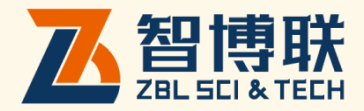

# ZBL-F13D 梨雞寬度观测仪 使用说明书

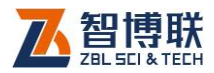

目 录

| 本说明=        | 书中的约定  | IV                                       |
|-------------|--------|------------------------------------------|
| <b>第</b> 1章 | Ī      | 概述1                                      |
| 1.1         | 简介     |                                          |
| 1.2         | 主要功能及特 | 掠1                                       |
| 1.2         | 2.1    | 主要功能1                                    |
| 1.2         | 2.2    | 主要特点1                                    |
| 1.3         | 主要技术指标 | π2                                       |
| 1.4         | 术语     |                                          |
| 1.5         | 注意事项   | 4                                        |
| 1.5         | 5.1    | 使用说明书4                                   |
| 1.5         | 5.2    | 工作环境要求:4                                 |
| 1.5         | 5.3    | 存储环境要求4                                  |
| 1.5         | 5.4    | 其他要求5                                    |
| 1.6         | 仪器的维护及 | 5、24434444444444444444444444444444444444 |
| 1.0         | 6.1    | 电源5                                      |
| 1.6         | 6.2    | 充电5                                      |
| 1.6         | 6.3    | 充电电池                                     |
| 1.0         | 6.4    | 清洁6                                      |
| 1.7         | 责任     | 7                                        |

ı 🔨

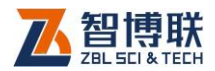

| <b>第</b> 2章      | 仪器描述     | 8  |
|------------------|----------|----|
| 2.1 仪器组成         |          | 8  |
| 2.1.1            | 显微摄像头    | 8  |
| 2.1.2            | 平板电脑     | 10 |
| 2.1.3            | 配件       | 11 |
| 2.2 测试原理         |          | 11 |
| 第3章              | 公用模块介绍   | 13 |
| 3.1 输入方法         |          | 13 |
| 3.1.1            | 字符及数字的输入 | 13 |
| 3.1.2            | 选择性输入    | 15 |
| 3.2 文件管理         |          | 16 |
| 3.2.1            | 文件列表     | 16 |
| 3.2.2            | FTP 上传   | 18 |
| <b>第</b> 4章      | 裂缝宽度检测软件 | 22 |
| 4.1 <b>软件简介</b>  |          | 22 |
| 4.1.1            | 标题栏      | 22 |
| 4.1.2            | 功能按钮区    | 23 |
| 4.1.3            | 图像区      | 23 |
| 4.2 <b>软件功能介</b> | 绍        | 23 |
| 4.2.1            | 文件管理     | 23 |
| 4.2.2            | 参数设置     | 23 |
| 4.2.3            | 开始测试     | 27 |
| 4.3 <b>快速操作指</b> | 南        |    |

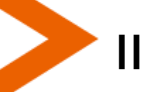

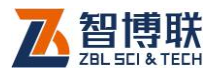

| <b>附录</b> 2 | 手机或平板  | 。<br>远端软件安装    | 40 |
|-------------|--------|----------------|----|
| <b>附录</b> 1 | 手动连接 V | VIFI <b>网络</b> | 37 |
| 4.3         | 3.3    | 数据后处理          | 35 |
| 4.3         | 3.2    | 新裂缝的测试         | 34 |
| 4.3         | 3.1    | 测试前准备          | 34 |

扫描以下二维码可访问我公司官网、关注我公司微信公众号:

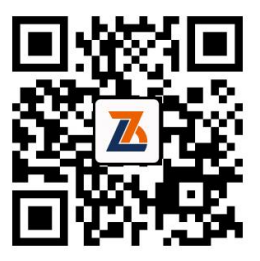

公司官网

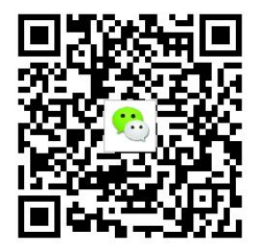

微信公众平台

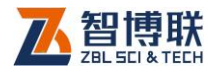

# 本说明书中的约定

- 灰色背景、带黑色方框的文字表示界面上的一个按钮,如:
   确定钮。
- 2. 仪器面板上的按键均用【】表示,如:【存储】键。
- 白色背景、带黑色方框的文字表示 Windows 软件菜单命令, 其中"→"表示菜单级间的分割符,如文件→打开表示文件 菜单下的打开菜单项命令。
- 灰色背景、不带方框的文字表示屏幕上选项或菜单名称。如
   选择参数设置中的构件选项。
- 5. 标志 为需要特别注意的问题。
- 除了本说明书中介绍的内容之外,用户在使用仪器的过程中, 会自动显示一些提示信息,请按提示信息操作。
- 本说明书中的软件界面及照片仅用作示意,随着软件升级和 产品的不断改进可能会发生变化,恕不另行通知。

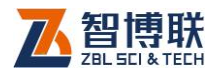

# 第1章 概述

# 1.1 简介

ZBL-F130 裂缝宽度观测仪(以下简称"缝宽仪")可广泛 用于桥梁、隧道、墙体、混凝土路面、金属表面等裂缝宽度的定 量检测。设备主要由主机(Android 平板电脑)及显微摄像头构 成,测量时,显微摄像头实时采集裂缝图像并通过无线 WIFI 传输 给主机,主机实时显示接收到的裂缝图像,用户可通过自动和手 动判读得到裂缝宽度数据,同时该设备具有数据管理功能,可将 采集的图像数据保存起来。用户可以通过 FTP 上传功能,将数据 上传到计算机中,利用配套的分析软件进行更详细的分析处理。

# 1.2 主要功能及特点

## 1.2.1 主要功能

测量混凝土、瓷器、金属等物体表面裂缝的宽度;

## 1.2.2 主要特点

- 1) 显微摄像头体积小、重量轻,携带方便,通过无线方式 与主机连接,传输距离 10m 以上,特别适合登高爬梯测 试场合;
- 2) 可实现裂缝宽度的自动实时判读和手动判读功能;

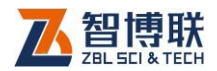

- 3) 仪器具有校准功能,用户可用标准刻度板进行校准。
- 4) 主机联接网络后,可自动检测程序更新,并进行在线升级;
- 5) 文件按工程→构件分级管理,直观、方便,可以方便地 查看、删除工程或构件的测试数据,按构件存储裂缝图 片,每张裂缝图片会自动编号;
- 6) 仪器操作简单,一切从实际工程检测的需要出发,易学易用,几分钟即可学会使用;
- 7) 支持安装有 Android4.0 及以上系统的平板电脑,搭载 7 寸以上液晶屏,屏幕分辨率大于 1280x800,性能优越, 操作方便;
- 可将仪器内部的检测数据通过 U 盘转存到计算机,使用
   Windows 软件进行数据分析,可对图片进行打印。

# 1.3 主要技术指标

| 项目         | 指标                     |
|------------|------------------------|
| 量程 ( mm )  | 0~10                   |
| 宽度测量精度(mm) | ≤±0.01                 |
| 图像储存格式     | BMP, 800×600           |
| 供电方式       | 内置可充电锂电池(额定能量 9.25Wh ) |
| 显微摄像头重量    | 260g                   |
| 显微摄像头体积    | 45mm × 45mm × 168mm    |

表 1.1 主要技术指标

2

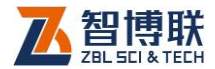

# 1.4 术语

## 1. 裂缝宽度 crack width

在混凝土或其它材质结构物表面的裂缝,其距离最大的两个 边缘间的、与边缘的垂线距离。

## 2. 自动读数 automatic reading

仪器通过内部程序自动识别裂缝的边界后,自动计算并显示 出裂缝的宽度值。

## 3. 手动读数 manual reading

人工指定裂缝的边界后由仪器内部程序计算并显示出裂缝的 宽度值。

#### 4. 测量范围 measuring range

在允许误差限内由被测裂缝宽度的两个值确定的区间。

注: 被测裂缝宽度的最高、最低值分别称为测量范围的"上 限值"、"下限值"。

## 5. 分辨力 (率) resolution

在测量范围内,可能检出的缝宽的最小变化量。

3

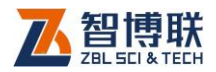

# 1.5 注意事项

# 1.5.1 使用说明书

为了更好地使用本检测仪,请您在使用仪器前仔细阅读使用说明书。

# 1.5.2 工作环境要求:

环境温度:-20℃~+60℃

相对湿度: <90%RH

不得长时间阳光直射

**防腐蚀:**在潮湿、灰尘、腐蚀性气体环境中使用时,应采取 必要的防护措施。

## 1.5.3 存储环境要求

环境温度: -23℃~+63℃

相对湿度: <90%RH

不用时请将仪器放在包装箱中,在通风、阴凉、干燥环境下 保存,不得长时间阳光直射。

若长期不使用,应定期通电开机检查。

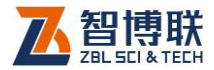

## 1.5.4 其他要求

#### 1.5.4.1 避免进水。

#### 1.5.4.2 避免磁场

避免在强磁场环境下使用,如大型电磁铁、变压器附近。

#### 1.5.4.3 防震

在使用及搬运过程中,应防止剧烈震动和冲击。

## 1.6 仪器的维护及保养

## 1.6.1 电源

本仪器采用内置专用可充电锂电池进行供电,使用时请注意 电量指示,如果电量不足时,则应尽快采用外部电源(交流电源 或外部充电电池)对本仪器供电,否则可能会造成突然断电导致 测试数据丢失甚至损毁系统;如用交流电源供电,则应确保外接 电源为 AC220±10%V,否则会造成 AC-DC 电源模块甚至仪器 的损坏。禁止使用其他电池、电源为本仪器供电。

## 1.6.2 充电

用本仪器配套的 AC-DC 电源模块为内部电池充电时,只需 将电源插头端接到 AC220±10%V 的插座中,直流输出端接到仪 器的电源插口中即可。当显微摄像头的充电指示灯为红色时,表 示正在对内置电池充电;当指示灯熄灭时,则表示电池已充满。

峰至注意:为了保证完全充满,请保持连续充电6~8小时,

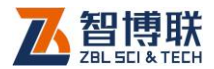

#### 同时不要在超过 30℃的环境下对仪器充电。

仪器长期不用,充电电池会自然放电,导致电量减少,使用 前应再次充电。充电过程中仪器和 AC-DC 电源会有一定发热, 属正常现象,应保持仪器、AC-DC 电源或充电器通风良好,便 于散热。

《《《》注意:不得使用其它电源适配器对仪器充电,否则有可能对仪器造成破坏。

## 1.6.3 充电电池

充电电池的寿命为充放电 500 次左右,接近电池充放电寿命时,如果发现电池工作不正常(根本充不上电、充不满或充满之后使用时间很短),则很可能是充电电池已损坏或寿命已到,应与我公司联系,更换新的电池。禁止将电池短路或靠近高温热源。

## 1.6.4 清洁

每次使用完本仪器后,应该对主机、传感器等进行适当清洁, 以防止水、泥等进入接插件或仪器,从而导致仪器的性能下降或 损坏。

注意: 请勿将仪器及配件放入水中或用湿布擦洗!

注意: 请勿用有机溶剂擦洗仪器及配件!

请用干净柔软的干布擦拭主机。

请用干净柔软的毛刷清理插座。

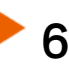

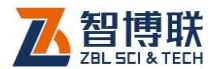

# 1.7 责任

本仪器为精密检测仪器,当用户有以下行为之一或其它人为 破坏时,本公司不承担相关责任。

(1)违反上述工作环境要求或存储环境要求。

- (2)非正常操作。
- (3) 在未经允许的情况下擅自打开机壳,拆卸任何零部件。
- (4)人为或意外事故造成仪器严重损坏。

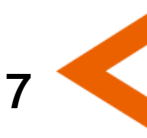

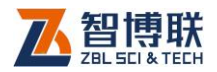

# 第2章 仪器描述

# 2.1 仪器组成

F130 裂缝宽度观测仪主要由显微摄像头、平板电脑 (Android4.0及以上系统)及配件(包括充电器、标准板等)组 成。

## 2.1.1 显微摄像头

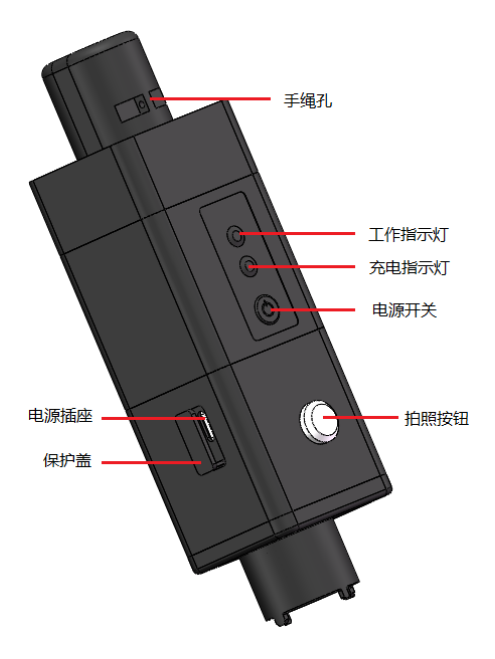

图 2.1 显微摄像头 显微摄像头将显微传感器、采集电路、电源管理电路、无线

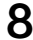

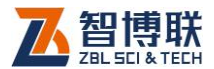

传输模块、锂电池等封装在一个体积小巧的壳体之内,如图 2.1 所示。显微传感器直接放在被测物体表面,采集电路通过显微传 感器实时采集图像,然后通过无线传输模块将采集的图像实时发 送到 PAD 接收端进行显示、分析、存储,操作方便快捷,无需任 何连线,适用于任何场所。

#### 2.1.1.1 电源开关

用于打开/关闭显微摄像头电源。

#### 2.1.1.2 电源插座

采用通用的 MicroUSB 接口,电量不足时给设备充电:将随 机配备的充电器的输入插头连接 200~240V 交流电源、输出插头 接入此口,为仪器供电,同时为内部电池充电。

#### 2.1.1.3 保护盖

电源插座上有一个保护盖,平时不用时盖上,使用时打开, 主要是为了对其进行防护。

#### 2.1.1.4 充电指示灯

指示充电状态,刚接上充电器时该指示灯亮起时表明进入充 电状态,灯熄灭时表示已充满电。

#### 2.1.1.5 工作指示灯

用来标识当前设备的工作状态,红灯常亮表示电量低,需要 及时充电方可正常工作;绿灯表示工作正常。

#### 《 注意: 工作指示灯红灯常亮时, 表示电量过低。必须插

9

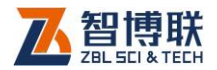

入电源充电,否则会影响设备正常工作。

## 2.1.1.6 拍照按钮

【拍照】按键功能相当于照相机的"快门",按下此按键则拍 摄并保存一张照片。

## 2.1.1.7 手绳孔

用于安装手绳,在现场使用时,手绳可以套在手腕上,防止 其跌落。

# 2.1.2 平板电脑

10

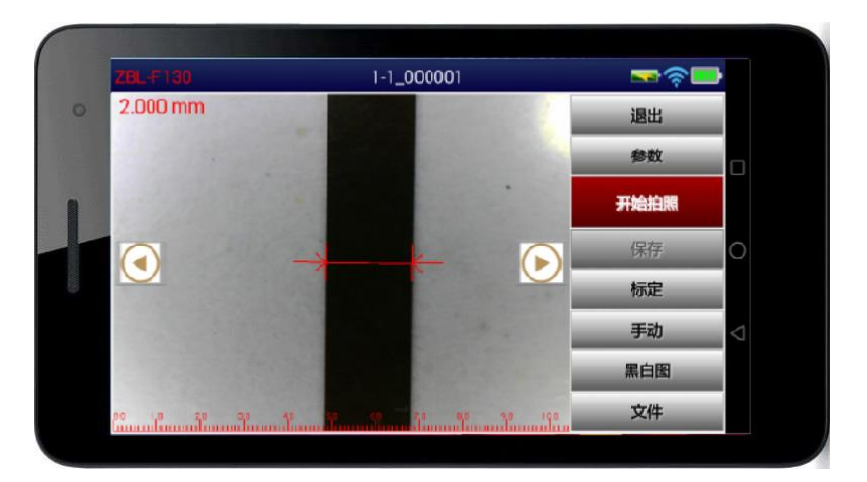

#### 图 2.2 平板电脑

显微摄像头可以与安装有 Android4.0 及以上操作系统的 PAD (如图 2.2 所示)配合使用,用于接收采集到的图像并进行显示、分析、存储。

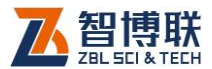

《《《》注意:实际的 PAD 可能与示意图有所差别,请以实物为准。

## 2.1.3 配件

#### 2.1.3.1 充电器

显微摄像头、平板电脑均配有充电器,充电时将充电器的输入插头连接 200~240V 交流电源、输出插头接入仪器的电源插口可供电,同时为其内部电池充电。平板电脑的充电详见其说明书。

#### 2.1.3.2 其他附件

详见仪器装箱单。

## 2.2 测试原理

裂缝测宽仪主要用于测量混凝土、瓷器、金属等物体表面的 裂缝宽度。

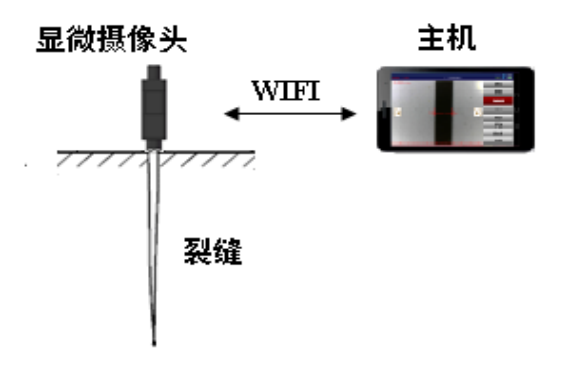

图 2.3 缝宽仪示意图

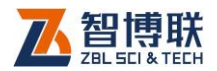

12

裂缝测宽仪主要包括主机及显微摄像头两部分,如图 2.3 所示。测量裂缝宽度时,将显微摄像头放在待测构件表面裂缝的正 上方,紧贴构件表面,显微摄像头将采集到的视频图像实时传输 到主机(平板电脑),主机将其显示在显示单元上,待图像清晰后, 可识别裂缝轮廓,通过自动或手动读数,可得到裂缝的宽度。

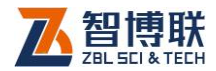

# 第3章公用模块介绍

# 3.1 输入方法

在本软件中,多处用到字符及数字的输入、选择性输入等, 为避免重复描述,在此先进行统一介绍。

## 3.1.1 字符及数字的输入

在需要输入字符(如工程名称、构件名称等)时,点击其后的编辑框,则弹出图 3.1a 所示软键盘(系统自带)。同时可能会 弹出图 3.1d 所示浮动输入框,标题栏显示待输入的项目名称及其 长度要求,编辑框中则显示当前字符。

操作方法如下:

- 点击某一字符或数字所在按钮,则在上面的编辑框中逐 一显示所点字符或数字;
- 若要在已输入字符的某一字符前插入一个字符,则首先 点击该字符的前面位置,将光标插入其前面后再点击要 插入的字符即可。
- 点击<</li>
   钮,则删除光标位置前面的一个字符;在中文输入时,先删除拼音字母,拼音字母删除完后,再删除编辑框中的字符。长按
   钮可以快速删除。
- 4) 点击<sup>▲</sup>钮,则切换到大写状态,点击任一字符后自动切 换到小写状态;若想锁定大写状态,则双击<sup>▲</sup>钮。

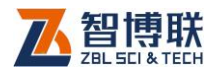

|        |                | Ŷ        | ł              | 拼音  | 英      | <b>文</b> ▼ | <1>               | V                   |
|--------|----------------|----------|----------------|-----|--------|------------|-------------------|---------------------|
| n<br>q | W <sup>2</sup> | e second | r <sup>4</sup> | ů t | б<br>У | U T        | <sup>8</sup><br>İ | ° ° p               |
| á      | a s            | s (      | ż.             | f   | ğ l    | a<br>n     | ;<br>k            | Ì                   |
| ٠      | Z              | ×        | C              | - v | b      | 'n         | r<br>m            | $\overline{\times}$ |
| 123    | ₽<br>En        | abc      |                | _   |        |            | ,<br>。<br>ぞ       | 完成                  |

a)英文字母

|   | ]  |   | ( | Ŷ |   |   | 拼音 |   |   | 1 | 英文- |   |   | <]> |   |    | $\sim$ |   |
|---|----|---|---|---|---|---|----|---|---|---|-----|---|---|-----|---|----|--------|---|
| 1 | Γ  | 2 | Ι | 3 | Ι | 4 | Ι  | 5 | Ι | 6 | Ι   | 7 | Ι | 8   | Γ | 9  | Γ      | 0 |
|   | !  | Ι | @ | Ι | # | Ι | \$ | Ι | % | Ι | &   | Ι | * | Т   | ( | Γ  | )      |   |
| 符 | Γ  | , | Ι | / | Τ | - | Τ  | _ | Τ | : | Τ   | ; | Τ | ?   | Ι |    | ×      |   |
|   | 返回 |   |   | Γ |   | Γ |    |   |   |   |     | Т | , |     |   | 完度 | 戓      |   |

#### b)字符及数字

|     |                | Ŷ      |        | ŧ | 拼音▼    |   | 英文     |        | <1>    |        | $\sim$              |
|-----|----------------|--------|--------|---|--------|---|--------|--------|--------|--------|---------------------|
| q   | W <sup>2</sup> |        | e<br>B | ř | ة<br>t |   | °<br>y | 7<br>U | 8<br>  | 9<br>0 | °<br>p              |
| á   | a              | °<br>S | ď      |   | ° f    | ğ | ĥ      |        | j      | κ̈́    | Ì                   |
|     | Z              | ;      | ×      | Ċ | Ū.     |   | :<br>D | 'n     | ň      |        | $\overline{\times}$ |
| 123 | En<br>中        |        | !<br>• |   | _      |   |        |        | ?<br>• | ◎<br>符 | 完成                  |

c)中文

#### 新建工程

请输入有效的工程名称,不能为空且长度不大于49个字符(中 文占3个字符,英文占1个字符)

SITE

取消

确定

d)浮动输入框

图 3.1 软键盘

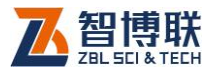

5) 点击 
钮,则切换至中文输入状态如图 3.1c 所示,
同时,该按钮变为 +,此时可以用拼音输入汉字。输入拼音后,在顶部显示待选汉字(待选汉字较多时,可以点击 > 钮显示其他汉字),点击要输入的汉字所在的位置即可输入该汉字;点击 + 钮,则该按钮变为 , 恢复至图 3.1a 所示状态。

6) 点击 ~钮,则关闭软键盘;

## 3.1.2 选择性输入

## 3.1.2.1 下拉列表选择

当某些项目的值有多个可选项时,其后会出现一下拉列表控 件,如:<sup>五号</sup>,此时点击此控件右边的▼钮,则会在下拉列表中 列出所有选项,点击某一选项即可。

#### 3.1.2.2 单选按钮

当某些项目的值仅有两个可选项时,其后会出现单选按钮, 如: <sup>〇 200%</sup> ,此时点击此钮即可选中该项。

#### 3.1.2.3 复选框

当某些项目的值仅有是、否两个可选项时,会以复选框出现, 如: □ <sup>|</sup>梁A\_1,此时点击该复选框,在其前面的方框中出现"√" 则表示选中该项。

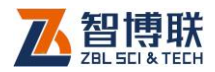

# 3.2 文件管理

文件管理主要用于查看已测的工程及构件文件,并可选择工 程或文件后进行删除。

在软件主界面点击文件钮,则弹出如图 3.2 所示的文件管理 界面,包含文件、FTP 上传两个属性页。

## 3.2.1 文件列表

| *           |      |    | 文件         |                |  |
|-------------|------|----|------------|----------------|--|
| <b>亡</b> 文件 | 工程名称 | 文件 | 文件名称       | 修改时间           |  |
| U FTP上传     | SITE | 6  | 1-1_000001 | 19-05-05 09:10 |  |
|             |      |    | 1-1_000002 | 19-04-30 18:16 |  |
|             |      |    | 1-1_000003 | 19-04-30 18:16 |  |
|             |      |    | 1-1_000004 | 19-04-30 18:17 |  |
|             |      |    | 1-1_000005 | 19-04-30 18:17 |  |
|             |      |    | 1-1_000006 | 19-04-30 18:17 |  |
| 已用空间: 21%   |      |    |            |                |  |
| 可用空间: 79%   | 打开   |    | 删除         |                |  |

#### 图 3.2 文件管理界面

在文件管理界面点击左侧的文件钮,则在界面右侧列表显示 已测工程及文件,如图 3.2 所示,界面左半部分为工程列表,右 半部分为当前工程中的所有文件列表,界面下部为功能按钮区。

## 3.2.1.1 操作方法

16

1) 点击工程列表中的某一工程后,在右边显示该工程中所

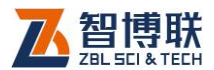

有的文件;点击文件列表中的某一文件所在行,则选中 该文件。

- 点击列表表头可以排序,名称列按字母排序,按多次点 击可切换升序和降序两种排序方式。
- 点击列表表头的第一列的复选框,可以勾选所有工程或 构件文件。
- 在工程或文件列表中点击某一工程或文件前面的复选框, 则可以勾选该工程或文件;点击需要选择的工程或文件 即可勾选多个工程或文件。
- 5) 当列表中的内容超过一屏时,会在列表框的右侧出现竖 向滚动条,拖动滚动条则可以翻屏,也可以在列表区域 上、下滑动进行翻屏。

#### 3.2.1.2 打开文件

在文件列表区选中一个文件后点击打开钮,则将所选文件打 开并返回至主界面,显示该文件中存储的图像等。当未选择文件 时,打开钮无效。

#### 3.2.1.3 工程及文件的删除

勾选一个或多个工程后点击删除钮,则将所选工程及其中的 所有文件删除;若勾选一个或多个文件后点击删除钮,则将所选 文件删除。当未勾选工程或文件时,删除钮无效。

删除工程或文件之前均会询问"是否删除所选择工程或文件?",按是钮则删除,否钮则不删除。

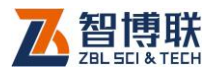

注意:数据删除后将无法恢复!删除之前应确保待删除的数据已经备份到计算机上。当一个工程下的所有文件均删除后,则自动将该工程删除。

3.2.1.4 返回

点击 🔄 钮,则退出文件管理,返回至主界面。

# 3.2.2 FTP 上传

该功能用于将已测试的工程及构件文件上传到 PC 机上。在 文件管理界面点击左侧的 FTP 上传钮,则在界面右侧显示如图 3.3 所示,可以设置局域网内待访问的用户名、密码等信息。

| ◆                                                | FTP上传                          |  |  |  |  |  |  |
|--------------------------------------------------|--------------------------------|--|--|--|--|--|--|
| 亡 文件                                             | 局域网FTP服务                       |  |  |  |  |  |  |
| マ FTP上传                                          | 用户名 zbl                        |  |  |  |  |  |  |
|                                                  | 密码 1234                        |  |  |  |  |  |  |
|                                                  | 服务器状态 运行中                      |  |  |  |  |  |  |
|                                                  | URL: ftp://192.168.1.104:2121/ |  |  |  |  |  |  |
|                                                  | Wifi状态 azbl                    |  |  |  |  |  |  |
|                                                  | 停止                             |  |  |  |  |  |  |
| <ul> <li>已用空间: 21%</li> <li>可用空间: 79%</li> </ul> |                                |  |  |  |  |  |  |

图 3.3FTP 上传

## 3.2.2.1 用户名及密码

设置客户端(局域网内的计算机)访问 PAD 中数据时使用

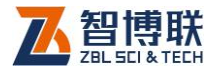

的用户名及密码,此项为必填项,FTP 客户端登录时需要校验该 用户是否有权限访问数据。

Messiza 注意:缺省的用户名为:zbl,密码:1234。

#### 3.2.2.2 服务状态

局域网 FTP 服务未启用时,服务状态显示"停止";若 FTP 服务启用后,显示"运行中"。

#### 3.2.2.3 访问地址

计算机端通过链接访问地址,可查看并下载测试的数据。

在局域网 FTP 服务未启用时,访问地址显示为"--"; FTP 服务启用后,访问地址显示格式 <u>ftp://xxx.xxx.xxx.xxx.xxx/</u>, 如 ftp://192.168.1.220:2121/。

#### 3.2.2.4 WiFi 状态

Wifi 状态显示当前连接的网络名称,无连接时显示为"不可用"。点击连接的网络名称,如"zbl-1"即可进入网络设置界面,选择要使用的网络连接。

注意: FTP 是 Internet 上用来传送文件的,常用的 工具有: FTP 软件, IE 浏览器、资源管理器等,启动 FTP 服 务时必须使用局域网网络,否则无法生成访问地址。

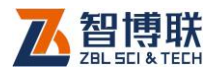

# 3.2.2.5 拷贝数据

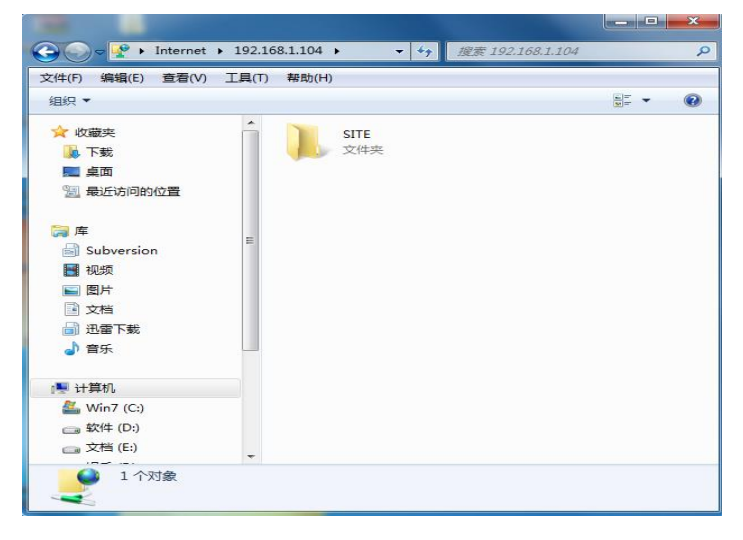

#### a)文件夹列表

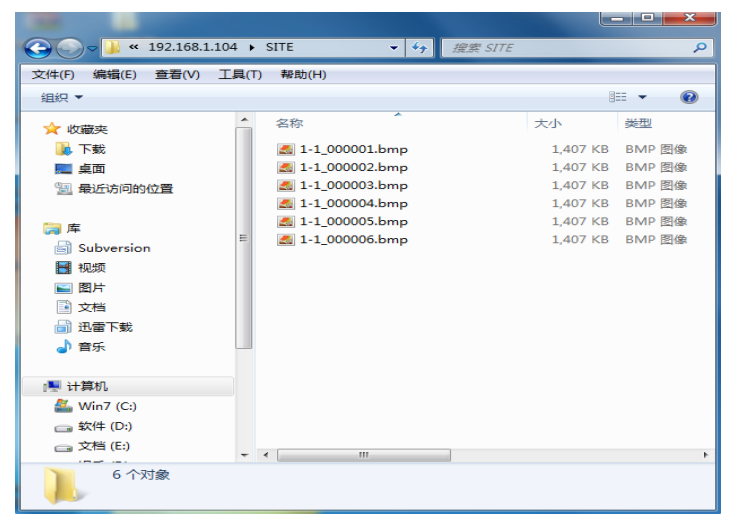

## b)文件列表

#### 图 3.4 使用 FTP 拷贝数据

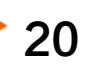

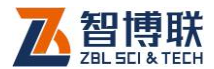

21

设置完后点击开始钮,则系统自动生成该局域网的计算机访问地址,服务状态显示"运行中",此时在局域网内任意计算机 上打开资源管理器,并在其地址栏中输入访问地址(如: ftp://192.168.1.136:2121/)并回车确认,则弹出对话框要求输入用户名及密码(图 3.3 中所设置的用户名及密码),输入正确 后点击确定钮,则可查看设备存储卡中的工程文件夹及文件,如 图 3.4 所示。

在资源管理器中选中需要拷贝的工程(文件夹)或构件文件, 然后进行复制、粘贴就可以将仪器内部的数据拷贝到计算机中。

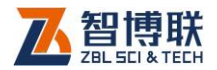

# 第4章 裂缝宽度检测软件

# 4.1 软件简介

裂缝测宽软件主界面,如图 4.1 所示,该界面主要由以下三部分组成:标题栏、功能按钮区、图像区。

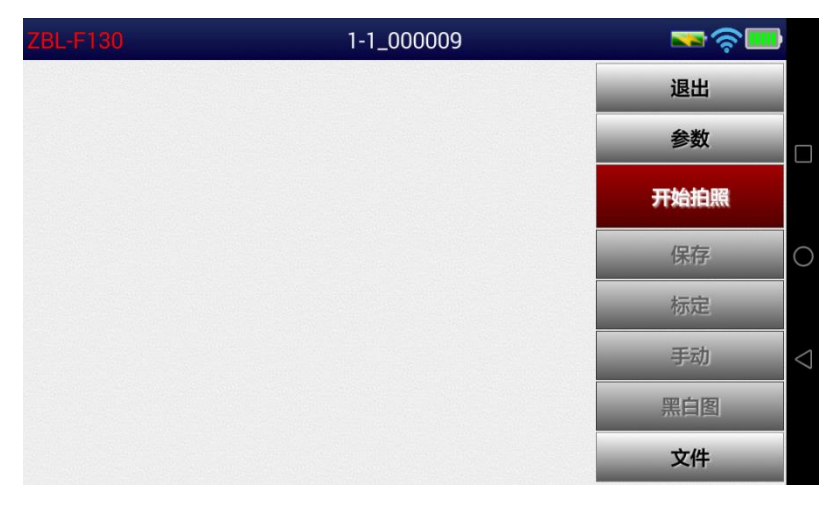

图 4.1 裂缝测宽软件主界面

## 4.1.1 标题栏

22

位于界面的顶部,左侧仪器型号,中间文件名称,右侧从左 至右依次显示显微摄像头剩余电量、无线连接状态及 PAD 电量。

当显微摄像头的无线网络未连接时,无线图标会不停闪烁, 等待连接;连接成功后无线图标停止闪烁。

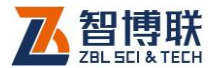

## 4.1.2 功能按钮区

功能按钮区停靠在界面的右侧,主要由开始拍照、文件、保存、标定等一系列功能按钮组成,如图 4.1 所示,每个按钮可以 实现一个常用功能,当按钮颜色呈置灰状态时表示当前状态下该功能无效。

## 4.1.3 图像区

用于显示显微摄像头采集到的图像,位于主界面的左半部分, 图像底部显示有刻度。

# 4.2 软件功能介绍

本软件主要有文件管理、参数设置、图像采集、判读、标定 等多项功能,在本章将对其进行详细介绍。

## 4.2.1 文件管理

在软件主界面点击文件按钮,则进入文件管理界面,可 查看、删除已测的工程及文件,详参 3.2 节。

## 4.2.2 参数设置

在主界面右侧的功能按钮区,点击参数钮,弹出如图 4.2 所示界面,包括裂缝参数、关于我们两个属性页。

设置参数后所设参数实时生效,所有参数设置完毕后,则返 回主界面可进行测试。

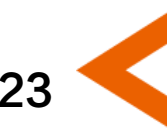

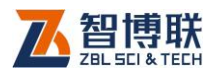

## 4.2.2.1 裂缝参数

| •        |      |        |        | 裂缝参数  |        |
|----------|------|--------|--------|-------|--------|
| $\oplus$ | 裂缝参数 | 工程名称:  | SITE   |       | 新建     |
| 0        | 关于我们 | 构件名称:  | 1-1    |       | 新建     |
|          |      | 裂缝号:   | 000009 |       | 新建     |
|          |      |        |        |       |        |
|          |      | ● 全自动判 | 别      | ○ 中间水 | 〈平线上判别 |
|          |      |        |        |       |        |
|          |      |        |        |       |        |
|          |      |        |        |       |        |

#### 图 4.2 裂缝参数

#### 1. 新建工程

点击工程名称编辑框后的新建钮,则弹出输入框及字符输入 软键盘,输入工程名称后,将以工程名称创建文件夹,其后测试 的所有裂缝的文件均保存在此文件夹中。创建文件夹时,若发现 同名工程已存在,则提示"该工程已存在,是否合并?",选择是 钮,则合并,选择否钮,则弹出工程名称输入框要求重新输入工 程名称。

#### 2. 新建构件

24

当测试完一个构件后,要测试下一构件时,可以点击构件名称后的新建钮,则会自动弹出对话框及字符软键盘,输入待测构件的名称。

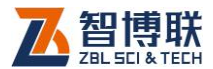

3. 新建裂缝

当测试完一条裂缝后,要测试下一裂缝时,可以点击裂缝编 号后的新建钮,则会自动弹出对话框及字符软键盘,输入待测裂 缝的编号。

₩ 注意:

- 1) 当前裂缝图片保存之后,裂缝编号会自动增加。
- 新建工程、构件或裂缝之前,系统会检查当前文件是否已保存,如果当前文件未保存,则会弹出提示框询问"当前图像未保存,是否保存?",选择是钮,则保存数据;选择否钮,则不会保存数据;选择取消钮,则关闭提示框。
- 3) 裂缝图片的文件名称缺省为:构件名称\_裂缝编号。

## 4.2.2.2 关于我们

此模块的主要功能是对仪器内部的软件及相关文件进行自动 更新。

点击关于我们标签,则切换到该属性页,如图 4.3 所示,显 示当前软件版本信息及修改记录。

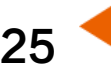

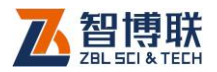

|          |      |       | 关于我们              |
|----------|------|-------|-------------------|
| $\oplus$ | 裂缝参数 | 版本信息  | V1.0.001-20190430 |
| 0        | 关于我们 | 软件升级  | 检测新版本             |
|          |      | 修改记录: |                   |
|          |      |       |                   |
|          |      |       |                   |
|          |      |       |                   |

图 4.3 关于我们

| 软件更新(V1.0.001-20190-330)          |  |  |  |  |
|-----------------------------------|--|--|--|--|
| 检测到新版本(V1.0.002-20190419 ),立即更新吗? |  |  |  |  |
| 下次更新现在更新                          |  |  |  |  |

图 4.4 软件更新

当平板电脑连接到 Internet 之后,点击检查新版本钮,如果 发现新版本,则弹出如图 4.4 所示提示框,点击现在更新钮,启 动新版本下载,下载完成后自动进行新版本的安装;点击下次更 新钮则不升级。如果没有发现新版本,则提示"当前版本是最新 版本!"。

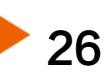

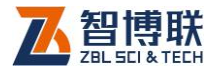

## 4.2.3 开始测试

#### 4.2.3.1 建立连接

在开始测试之前,PAD 须先与显微摄像头建立连接。

首先打开显微摄像头的电源开关,过几分钟后,手动打开 WLAN,选择显示摄像头的 WIFI 网络进行连接,详见附录 1。

连接成功后,点击 № 图标,则运行裂缝测宽软件,在进入软件后,会自动与显微摄像头建立连接,连接成功后如图 4.5a 所示。如果没有手动打开 WLAN 且与显微摄像头的 WIFI 网络建立连接,则进入软件几秒之后会提示连接失败,则弹出图 4.5b 所示提示框,点击设置钮,则进入"WLAN 设置"界面,详见附录 1。

| ZBL-F130 | 1-1_000007 |          |                    |  |
|----------|------------|----------|--------------------|--|
|          |            | 退出<br>参数 |                    |  |
|          |            |          |                    |  |
|          |            | 开始拍照     |                    |  |
|          |            | 保存       | 0                  |  |
|          |            | 标定       |                    |  |
|          |            | 手动       | $\bigtriangledown$ |  |
|          |            | 黑白图      |                    |  |
|          |            | 文件       |                    |  |

a)连接网络成功

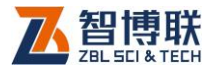

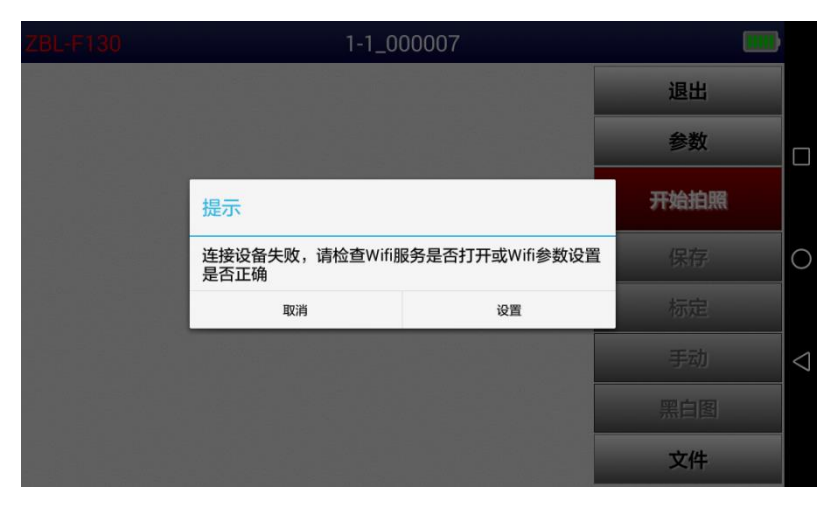

b)连接网络失败

图 4.5 连接网络

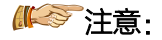

- 只有与显微摄像头连接成功才可以正常采集图像,否则
   无法正常测试。
- 2) 显微摄像头在无线网络列表中的名称为"F5+批次编号"(如 F51510001),连接时密码为: 12345678。
- 如果标题栏右侧的无线连接标志一直闪烁,则表示未建 立连接,须查看显微摄像头是否打开,如果显微摄像头 打开后仍无法自动连接,则可按附录1进行手动连接。

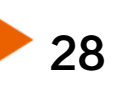

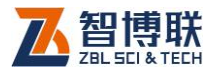

## 4.2.3.2 图像采集与停止

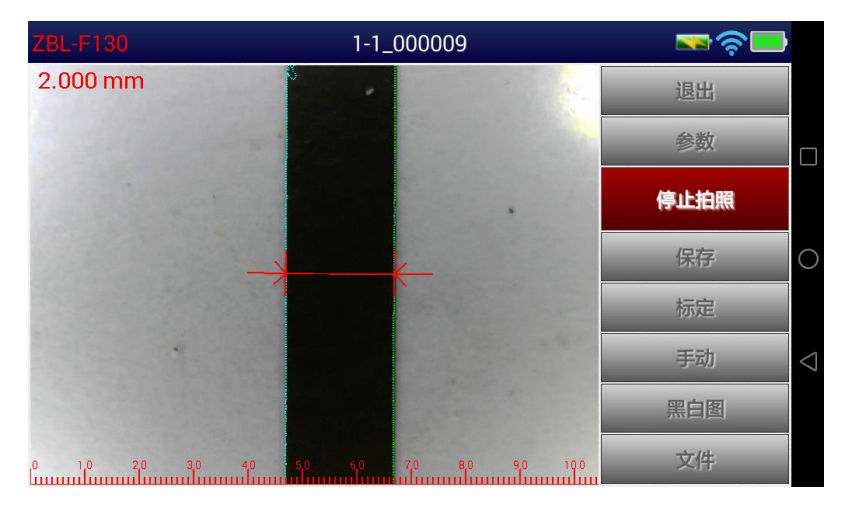

a)动态采集

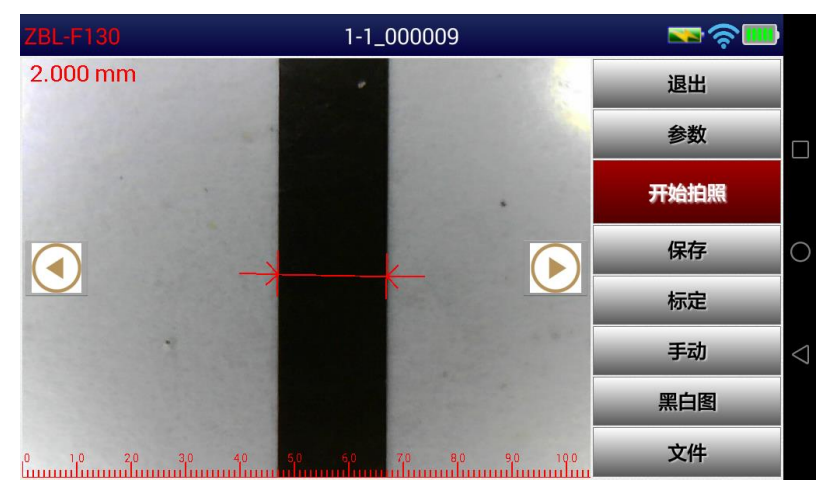

b)停止采集

图 4.6 图像采集

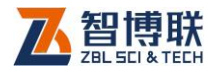

显微摄像头与平板电脑建立连接成功之后,将摄像头底部两 个尖的"突起"卡在裂缝中以尽量使裂缝处于垂直,仪器开始实 时捕获裂缝图像,在屏幕上显示动态影像,并实时自动识别裂缝 并自动判读其宽度,如图 4.6a 所示,待图像清晰并稳定之后,点 击测试软件主界面上的停止拍摄钮,则停止实时捕获图像,对裂 缝进行拍照,获得裂缝的最后一帧图像,即静止影像,如图 4.6b 所示。

₩₩ 注意:

动态采集时,如果自动识别的裂缝轮廓不准确或判别位置不 对,可以尝试移动摄像头的位置。

#### 4.2.3.3 图像的查看

在停止采集之后,在图像区显示裂缝的静止图像,在图像区的左、右两侧分别出现 ()、)安按钮,点击这两个按钮,可以前、后查看已保存的裂缝图片。

在图像区可以通过两个手指的开、合即可实现图像的放大与 缩小,也可以通过单指移动手势移动图片。双击图片自动将图片 恢复到正常显示的状态。

#### 4.2.3.4 文件的保存

对裂缝进行拍照获得裂缝照片后,点击保存按钮则可将当前 裂缝图片保存,并且把判读的裂缝宽度值也保存在图片文件里。 图片被保存在以当前工程名称创建的文件夹下,图片名称为"构 件名称\_裂缝编号"。

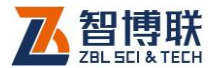

注意:在采集动态影像时,按下显微摄像头上的【拍照】 按键,会在采集图像的同时将当前图像保存。

#### 4.2.3.5 判读

裂缝宽度的判读有三种方式:

#### 1. 全自动判别

点击如图 4.2 所示全自动判别钮,进入自动测量状态,软件 会自动识别裂缝轮廓线并查找距离最远的两个边界点,计算得出 裂缝宽度值并显示在图像区的左上角。

#### 2. 中间水平线上判别

进入裂缝参数界面(详参 4.2.2.1节),选中中间水平线上判 别单选钮,然后进入自动测量状态,此时软件会查找中间水平线 上两个边界点,计算得出裂缝宽度值并显示在图像区的左上角。

#### 3. 手动判别

点击手动钮,进入手动测量状态,在图像区点击裂缝轮廓线的两个边界位置,如此完成一次手动判读操作,图像区的左上角显示判读的裂缝宽度值,如图 4.7 所示。

在手动判读状态下,右下角会出现4个方向键,用于对手动 判读的位置进行微调:先点击待调整的左边界或右边界,然后点 击方向键即可,每点击一次,移动一个像素点。

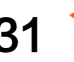

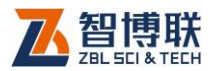

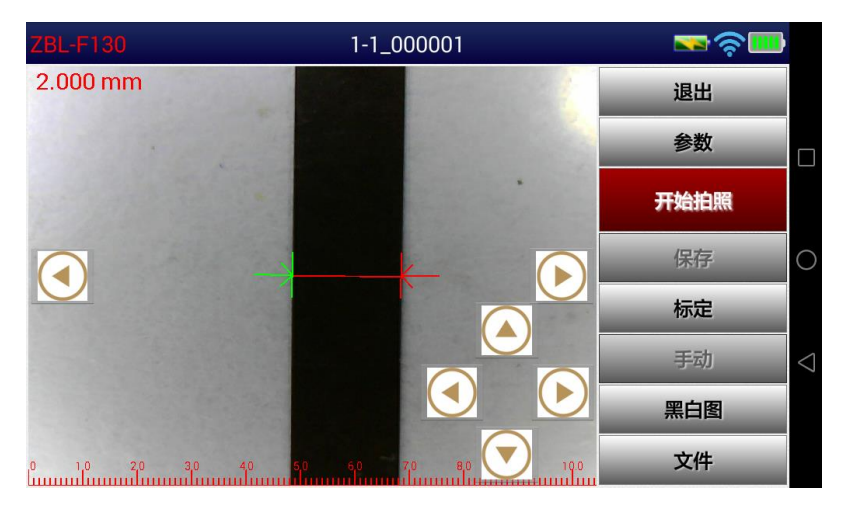

#### 图 4.7 手动判读

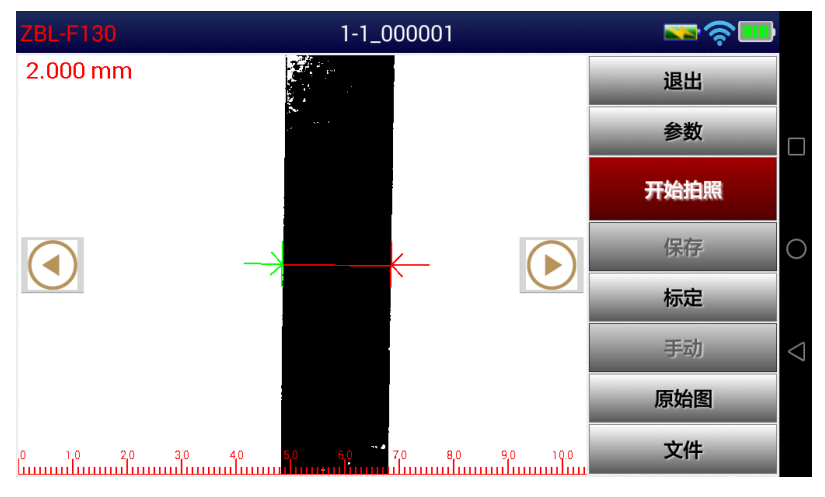

图 4.8 黑白图模式

## 4.2.3.6 切换图像模式

点击黑白图钮,则将当前图像变为黑白图并显示在图像区,如图 4.8 所示,此时黑白图钮变为原始图钮,点击原始图钮,则

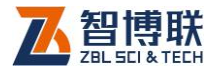

在图像区显示原始图像。

## 4.2.3.7 标定

在仪器出厂前,或者当仪器测量误差超过仪器技术指标的误 差允许范围时,应对显微摄像头进行重新标定。

标定方法:使显微摄像头处于拍照状态,将摄像头对准标准 尺的2毫米的标线处,待图像稳定清晰后,点击停止拍照钮,图 像静止,点击标定钮,屏幕左上方显示2.000,这时表示标定完 毕。

#### 4.2.3.8 测试下一缝

测试完一条裂缝后,如果要测试下一裂缝,可直接点击主界 面上的开始拍照钮,则裂缝编号会自动增加,并进入图像采集状态。当然,用户也可以在主界面右侧的功能按钮区点击参数钮进 入裂缝参数界面,点击裂缝编号后的新建钮,创建新的编号后开 始采集图像。

#### 4.2.3.9 测试下一构件

测试完一个构件后,如果要测试下一构件,则必须先在主界面右侧的功能按钮区点击参数钮进入裂缝参数界面,点击构件名称后的新建按钮,在弹出的对话框中输入新的构件名称后回车即可。

## 4.2.3.10 退出

点击主界面上的退出出钮,则退出测试主界面。

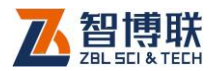

《《《》注意:在开始新的图像采集或者退出软件时,会检查当前文件是否已保存。如果发现当前文件未保存,则会弹出提示框询问"您有文件未保存,是否需要保存?",点击是钮,则保存; 点击否钮,则不保存。

# 4.3 快速操作指南

# 4.3.1 测试前准备

## 4.3.1.1 仪器连接

打开显微摄像头及平板电脑的电源开关,平板电脑启动完毕后,在桌面点击"裂缝测宽"图标进入裂缝测宽软件主界面,连接成功后,主界面右上角 SP 图标停止闪烁,详参 4.2.3.1 节。

## 4.3.2 新裂缝的测试

#### 4.3.2.1 参数设置

#### 4.3.2.2 图像采集

 将摄像头底部两个尖的"突起"卡在裂缝中以尽量使裂 缝处于垂直,摄像头实时捕获裂缝图像并通过无线传输 给平板电脑,在屏幕上显示动态影像,并实时判读裂缝

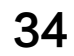

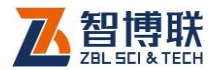

宽度值;

- 3. 调整摄像头使裂缝图像清晰后点击停止拍照钮或按下摄像头上的【拍照】按键,则捕获图像,对裂缝进行拍照,获得裂缝的最后一帧图像;
- 3) 如果自动判读不准确,则可进行手动判读,详参 4.2.3.5
   节。
- 点击保存按钮,将当前裂缝图片保存,并且把判读的裂
   缝宽度值也保存在图片文件里。

至此即完成一条裂缝宽度的测试,重复以上步骤对其他裂缝 进行测试,直到测试完所有裂缝。详细测试过程参见第4.2节。

## 4.3.3 数据后处理

完成现场测试之后,可将保存在仪器内部的检测数据通过 FTP 上传到计算机中,用 Windows 平台下的裂缝测试分析软 件对所有检测数据进行分析处理并出具检测报告。详参《裂缝测 试分析软件使用说明书》。

#### 4.3.3.1 数据分析处理

- 通过 ftp 将仪器中的检测现场文件夹及其所有文件拷贝 到计算机中。
- 运行"裂缝测试分析软件"。如果没有安装该软件,请先 从随机附带光盘中找到安装文件或从我公司网站的"下 载中心"下载该软件的安装文件,然后进行安装。
- 3) 选择文件→打开工程菜单项,在弹出的"浏览文件夹"

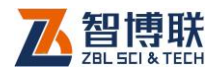

对话框中找到存放文件的文件夹,将工程文件夹打开。

- 4) 在文件列表区双击某一图片文件,则将该文件打开并在 图像显示区显示该图片。
- 点击自动判读或人工判读钮对裂缝宽度进行判读。如有 必要,可以利用查看→放大菜单将图片放大显示,还可 利用查看→黑白图菜单将图片切换成黑白图模式,以利 于人工判读。
- 6) 点击文件→保存结果图片菜单项将该图片文件保存。
- 7) 重复第4至6步,直到分析处理完所有图片文件。
- 8)选择文件→生成报表菜单项,将所选择的工程的所有裂
   缝信息生成到 EXCEL 表中。
- 9)选择文件→图形打印菜单项,选择待打印输出的图片, 设置好打印格式后即可将所选图片打印输出。
- 打开 WORD 格式的检测报告模板,将结果图片文件插入到报告中,即完成检测报告。

## 4.3.3.2 数据删除

36

在分析完所有数据确认没有问题之后,即可将 PAD 内部的 数据删除掉,以节约磁盘空间。

进入裂缝测宽软件界面,点击文件钮进入文件管理界面,勾选待删除的工程,然后点击删除钮,则将所选工程及其中的所有 文件删除。详参第4.2.1节。

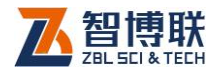

# 附录1 手动连接 WIFI 网络

如果自动连接 WIFI 网络失败,可以按照以下步骤进行手动连接:

- 1) 在屏幕顶部从上至下滑动,弹出图 F1.1 所示菜单;
- 2) 长按 图标,则弹出图 F1.2 所示界面;

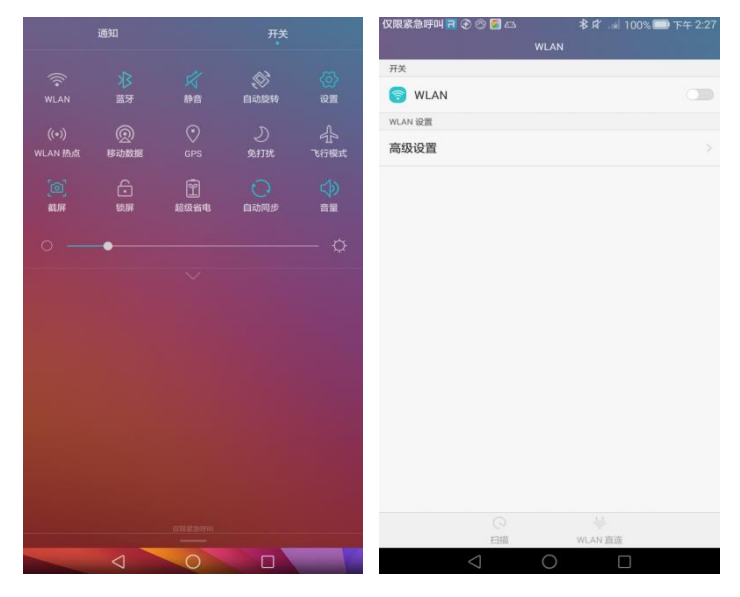

图 F1.1

图 F1.2

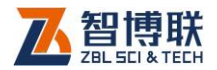

| 仅限紧急呼叫 🖥 🕑 🔗 🚰 🖴 🔰                          | 🖁 🖈 🖃 100% 🧰 下午 2:29 | 仅限紧急呼  | щ 🗃 👁 🕾 题 | □    | 🛜 🖃 100% 🛄     | )下午 2:29 |
|---------------------------------------------|----------------------|--------|-----------|------|----------------|----------|
|                                             |                      |        |           |      |                |          |
| 开关                                          |                      | ·····  |           |      |                | -        |
| 🛜 WLAN                                      |                      | ② 显示高级 | 212110    |      |                | -        |
| 可用 WLAN 列表                                  |                      |        |           |      |                |          |
| azbl<br>已保存,通过WPA/WPA2进行保护                  | କ୍ଷ                  |        |           |      |                |          |
| F51701016<br>通过WPA2进行保护                     | କ                    |        |           |      |                |          |
| zbl2<br>通过WPA/WPA2进行保护                      | (i)                  |        |           |      |                |          |
| bbc-ap2-2.4g<br>通过WPA/WPA2进行保护              | ି                    |        |           |      |                |          |
| TP-LINK_0BC8<br>通过WPA/WPA2进行保护              | <i>©</i>             |        |           |      |                |          |
| Xiaomi_ANEESOFT<br>通过WPA/WPA2进行保护(可使用 WPS)  | <u></u>              |        | 取消        |      | 保存             |          |
| ChinaNet-VaU6<br>通过WPA/WPA2进行保护(可使用 WPS)    | (i)                  | 88     | Ŷ         | 拼音 英 | <b>丈</b> ∗ (]> | ~        |
| PDCN<br>通过WPA2进行保护                          | କ                    | @      | 1         | 2    | 3              |          |
| iTV-VaU6<br>通过WPA/WPA2进行保护                  | 6                    | 1      | 4         | 5    | 6              | 皇成       |
| ok<br>通过WPA2进行保护                            | ିକ                   | 1      |           |      | -              | 55.00    |
| wda303                                      | <b>a</b>             | +      | 7         | 8    | 9              |          |
| 田田 WPA/WPA/WPA/WPA/WPA/WPA/WPA/WPA/WPA/WPA/ | ↓<br>↓<br>ILAN 直连    | -      |           | 0    | 符号             | 返回       |
| < 0                                         |                      |        | $\sim$    | 0    |                |          |

图 F1.3

图 F1.4

| 仅限紧急呼叫 🖬 🕑 🕾 🛃 🖾                           | 考 ⊈ 奈 🐭 100% 📟 下午 2:30 |
|--------------------------------------------|------------------------|
| W                                          |                        |
| 开关                                         |                        |
| 💿 WLAN                                     | <b>(</b>               |
| 可用 WLAN 列表                                 |                        |
| F51701016<br>已连接                           | (i)                    |
| F51701016<br>已保存,通过WPA2进行保护                | ি                      |
| azbl<br>已保存,通过WPA/WPA2进行保护                 | ିନ                     |
| zbl2<br>通过WPA/WPA2进行保护                     | ିନ                     |
| bbc-ap2-2.4g<br>通过WPA/WPA2进行保护             | <u></u>                |
| Xiaomi_ANEESOFT<br>通过WPA/WPA2进行保护(可使用 WPS) | <u></u>                |
| ChinaNet-VaU6<br>通过wPA/wPA2进行保护(可使用 wPS)   | ିନ୍                    |
| iTV-VaU6<br>通过WPA/WPA2进行保护                 | 6                      |
| PDCN<br>通过WPA2进行保护                         | (6)                    |
| TP-LINK_0BC8<br>通过WPA/WPA2进行保护             | 6                      |
| CSLK<br>@itwpa/wpa2iti=i@iti               | ିର                     |
| ()<br>扫描                                   | with<br>単<br>が         |
| $\triangleleft$                            |                        |

图 F1.5

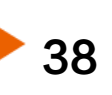

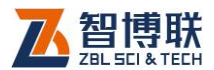

- 点击将 WLAN 后面的开关打开(向右滑动即可),则自 动搜索所有可连接的 WIFI 网络,则进入图 F1.3 所示网 络列表界面;
- 4) 点击待连接的网络名称(如:F51510006),则弹出图
   F1.4 所示界面,输入连接密码 12345678 后,点击连
   接钮即开始建立连接。
- 5) 连接成功后显示如图 F1.5 所示界面。

#### ₩ 注意:

- 1) 显微摄像头在无线网络列表中的名称为"F5+批次编号"
   (如 F51510001),连接时密码为: 12345678。
- 如果以前与显微摄像头连接成功过,则选择该网络后, 直接点击连接钮即可,无需输入密码。

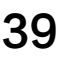

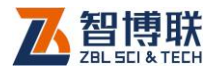

# 附录 2 手机或平板端软件安装

# F2.1 APP 安装

扫描以下二维码即可自动下载手机或平板端软件并进行 安装;

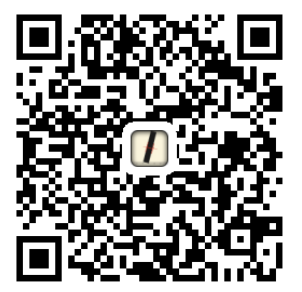

MSF注意:本软件仅支持 Android 系统的手机或平板。

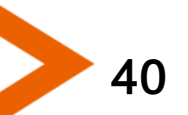

电话: 400-878-6060 传真: 010-82092858 网址: http://www.zbl.cn 版本: Ver4.0-20190512

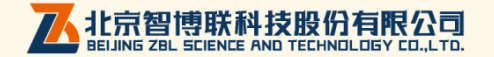